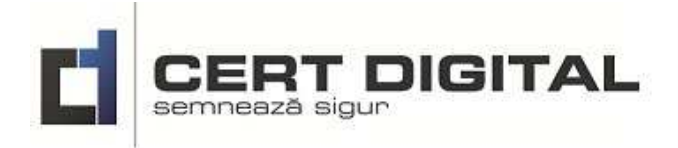

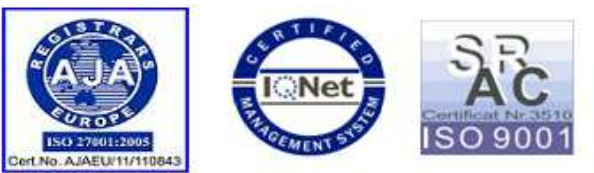

Versiunea V1 / 18.06.2012

## Pașii necesari pentru utilizarea marcării temporale

După achiziționarea unui certificat calificat eliberat de către autoritatea noastră beneficiați de un număr de **90 credite gratuit pe luna** utilizabile pentru marcarea temporală. Pentru a beneficia de acest serviciu trebuie să il activați utilizând următorii pași:

 Intrați pe adresa <u>https://ca.certdigital.ro</u> și vă autentificați ca și client cu userul și parola primite pe email sau setate de către d-voastră (userul este adresa de e-mail utilizată în cererea certificatului).

| CONDUCTOR<br>VERIFIED & SECURED<br>VERIFIED & SECURED<br>Autentificare client |  |
|-------------------------------------------------------------------------------|--|
| Creare cerere certificat Registru Certificate Calificate                      |  |

Introduceți userul și parola după care actionați butonul Autentificare ca în imaginea de mai jos.

| CODADOV.COM<br>VERIFIED & SECURED<br>UTIT73 JECANT73<br>Nume<br>Utilizator:<br>Parola: | Autentificare in sistem:<br>cosmin.ulescu@centruldecalcul.ro<br>•••••••<br>Autentificare Am uitat parola |
|----------------------------------------------------------------------------------------|----------------------------------------------------------------------------------------------------|

2. Trebuie activat contul de TSA pentru aceasta activați meniul Date Cont

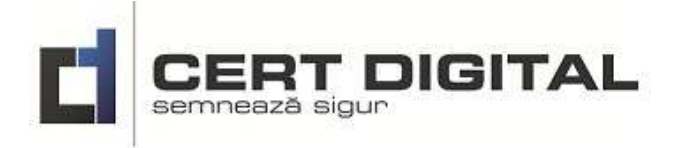

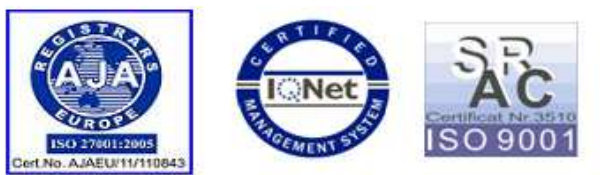

|       |           | CERT DIG           | ITAL                             |                |                  | r-                  | Cosmin-Te           | st Cosmin   Deconectare                                                                                                    |
|-------|-----------|--------------------|----------------------------------|----------------|------------------|---------------------|---------------------|----------------------------------------------------------------------------------------------------|
|       |           | iemnează sigun     |                                  |                |                  |                     | Cosmin-1 e          | st cosmin   Deconectare                                                                                                    |
| Acasa | Date      | cont               |                                  |                |                  |                     |                     |                                                                                                    |
|       |           |                    |                                  | Cert Digita    | l - Contul Meu   |                     |                     |                                                                                                    |
| Cei   | rtificate | Marca temporala    |                                  |                |                  |                     |                     |                                                                                                    |
| 🕝 Re  | incarca   |                    |                                  |                |                  |                     |                     |                                                                                                    |
|       |           | Nume Complet       | Email                            | Stare Revocare | Stare Descarcare | Data start          | Data stop           | Data revocarii                                                                                                    |
|       |           | Y                  | Y                                | Y              | Y                |                     |                     | The second second secon |
|       | Actiuni   | Cosmin Cosmin-Test | cosmin.ulescu@centruldecalcul.ro | Nerevocat      | DESCARCAT        | 16-08-2012 09:03:18 | 16-08-2013 09:03:18 |                                                                                                    |
| Ľ     |           |                    |                                  | ·              |                  | ·                   |                     |                                                                                                    |

3. În fereasta nou aparută actionați butonul Creaza user TSA

|                                                                                                    |                                                | (                                                                 | Cert Digital -                | Contul Meu                                                                                                    |
|----------------------------------------------------------------------------------------------------|------------------------------------------------|-------------------------------------------------------------------|-------------------------------|----------------------------------------------------------------------------------------------------|
| <b>Date Client</b><br>Cosmin Cosmin-Test C<br>11111111111 Tg-Jiu                                        | I-FF-111111                                    |                                                                   |                               |                                                                                                    |
| Schimbare parola ad<br>Utilizator cosmin.ulesc                                                          | cces in Contul Meu<br>u@centruldecalcul.ro     | Schimbare parola a<br>Certificat                                  | cces <mark>Operatiun</mark> i |                                                                                                    |
| Schimbare parola ad<br>Utilizator cosmin.ulesc<br>Parola veche:                                         | cces in Contul Meu<br>u@centruldecalcul.ro     | Schimbare parola a<br>Certificat<br>Parola veche:                 | cces Operatiuni               | Nu aveti creat user pentru marcare tmporala                                                                                                    |
| Schimbare parola ad<br>Utilizator cosmin.ulesc<br>Parola veche:<br>Parola noua:                         | cces in Contul Meu<br>u@centruldecalcul.ro     | Schimbare parola a<br>Certificat<br>Parola veche:<br>Parola noua: | cces Operatiuni               | Nu aveti creat user pentru marcare tmporala<br>Folositi butonul Creaza user TSA dupa ce selectati certificatul activ c<br>care asociati contul TSA |
| Schimbare parola ad<br>Utilizator cosmin.ulesc<br>Parola veche:<br>Parola noua:<br>Reintroduceti parola | www.cees in Contul Meu<br>u@centruldecalcul.ro | Schimbare parola a<br>Certificat<br>Parola veche:<br>Parola noua: | cces Operatiuni               | Nu aveti creat user pentru marcare tmporala<br>Folositi butonul Creaza user TSA dupa ce selectati certificatul activ<br>care asociati contul TSA   |

4. Astfel se activează contul de TSA.

|                                                                                |                                                                                                    | Cost Divit                                                                                                    | al. Control More           |                                  |                            |       |
|--------------------------------------------------------------------------------|----------------------------------------------------------------------------------------------------|----------------------------------------------------------------------------------------------------|----------------------------|----------------------------------|----------------------------|-------|
|                                                                                |                                                                                                    | Cert Digita                                                                                                    | ai - Contui Meu            |                                  |                            |       |
|                                                                                |                                                                                                    |                                                                                                    |                            |                                  |                            |       |
| Crearea<br>Folositi<br>de mail)<br>Creditul<br>Date Client<br>Cosmin Cosmin-Te | contului pentru marcare tempor<br>ca date de conectare user=cosm<br>)<br>dumneavoasta a fost incarcat cu | rala s-a terminat cu succes !<br>in.ulescu@centruldecalcul.ro ia pro<br>u 90 unitati valabile 30 zile.<br>Tg-Jiu | ola este cea setata pentro | u descrcarea certificatului (pae | sul 2 dupa validarea adres | iei 🗙 |
| Schimbare parol<br>Utilizator cosmin.u                                         | a acces in Contul Meu<br>ilescu@centruldecalcul.ro                                                       | Schimbare parola acces                                                                                           | Operatiuni Certificat      | Schimbare parola acces           | Marca Temporala            |       |
| Parola veche:                                                                  | ******                                                                                                   | Parola veche:                                                                                                    |                            | Utilizator cosmin.ulescu@c       | entruldecalcul.ro          |       |
| Parola noua:                                                                   |                                                                                                    | Parola noua:                                                                                                    |                            | Parola veche:                    |                            | 1     |
| Reintroduceti parc                                                             | bla noua:                                                                                                | Reintroduceti parola noua:                                                                                       |                            | Parola noua:                     |                            |       |
| 🔄 Seteaza acceeasi                                                             | parola pentru toate conturile                                                                            | Salvare parola                                                                                                   | 1                          | Reintroduceti parola noua:       |                            |       |
| Salvare par                                                                    | rola                                                                                                    |                                                                                                    |                            | Salvare parola                   |                            |       |

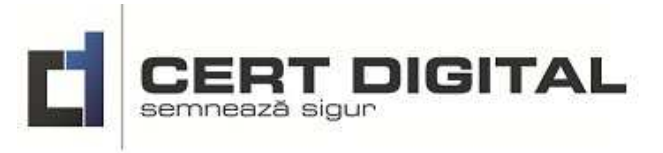

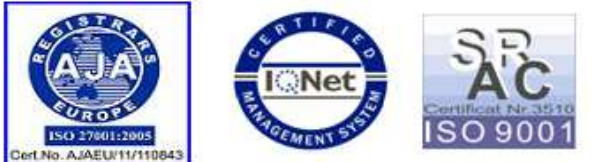

5. Verificați numărul de credite disponibile prin acționarea meniului Acasa si Marca temporala.

|        |              | EDT          |         |    |               |              |              |                                  |
|--------|--------------|--------------|---------|----|---------------|--------------|--------------|----------------------------------|
|        |              | imnează sigi |         | AL |               |              |              | Cosmin-Test Cosmin   Deconectare |
|        |              |              |         |    |               |              |              |                                  |
| Acasa  | Date co      | ont          |         |    |               |              |              |                                  |
|        |              |              |         |    |               | Cert Digital | - Contul Meu |                                  |
| Cert   | tificate     | Marca te     | mporala |    |               |              |              |                                  |
| Cre    | dit disp     | oonibil 9    | 0       |    |               |              |              |                                  |
| 💮 Re   | afiseaza ist | oric         |         |    |               |              |              |                                  |
|        | SERIAL       |              | DATE    |    | HASH Document | Certificat   |              |                                  |
|        |              | 7            |         | Y  | Y             | Y            |              |                                  |
| Nu exi | sta inregist | rari.        |         |    |               |              |              |                                  |
|        |              |              |         |    |               |              |              |                                  |
|        |              |              |         |    |               |              |              |                                  |

6. Intrați în aplicația de semnare și actionați butonul din stânga sus ca în imagine.

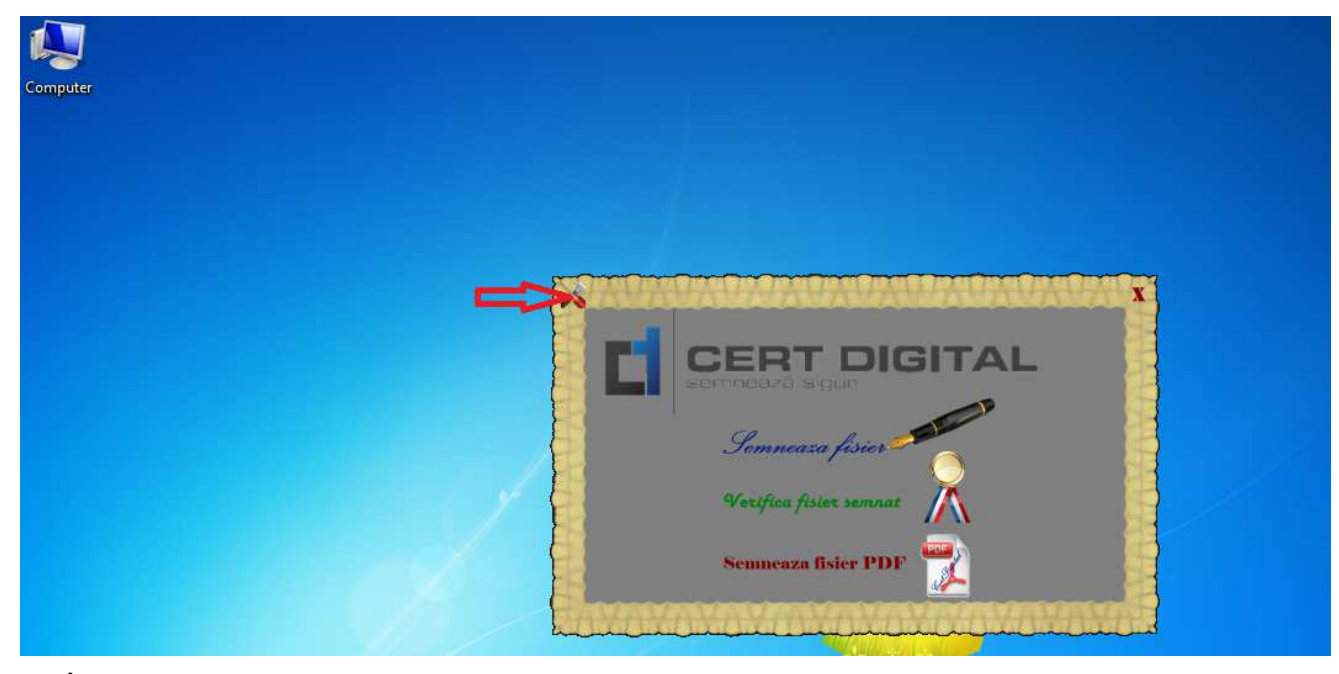

7. În fereastra deschisă introduceți adresa de e-mail utilizată în certificat și actionați butonul OK.

| Setari           | CERT DI                          | SITAL              | -       |
|------------------|----------------------------------|--------------------|---------|
| Server TSA:      | https://ca.certdigital.ro/TSA/   |                    |         |
| Nume utilizator: | cosmin.ulescu@centruldecalcul.ro | ок                 | Renunta |
| 4                |                                  | Real Property lies | 10.2    |

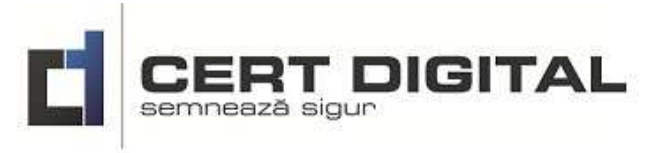

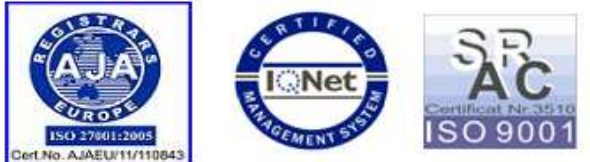

8. Inchideți aplicația de semnare actionând butonul din dreapta sus.

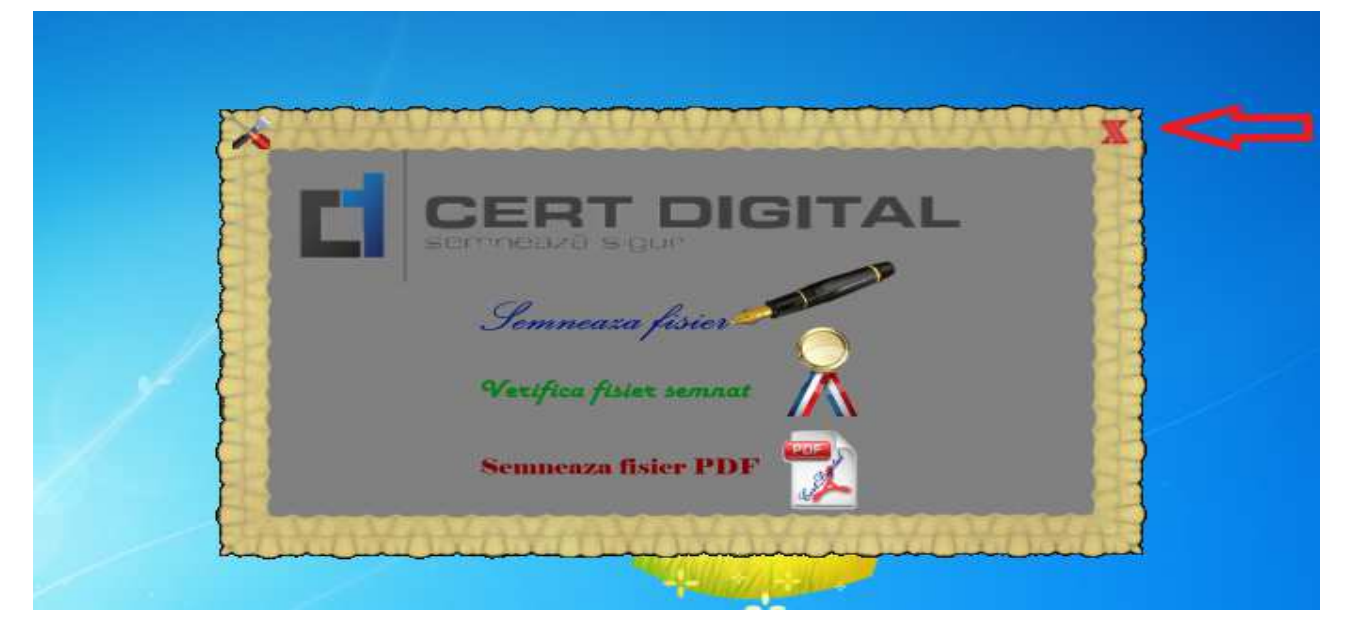

9. Deschideți din nou aplicația de semnare și actionați butonul Semneaza fisier.

| X |                                                 | x |
|---|-------------------------------------------------|---|
|   |                                                 |   |
|   | semnează sigun                                  |   |
|   | Semneaza fisier                                 |   |
|   | Verifica fisier semnat                          |   |
|   | Semneaza fisier PDF                             |   |
|   | Verifica fisier semnat K<br>Semneaza fisier PDF |   |

10. În fereastra deschisă alegeți calea fișierului care trebuie semnat, actionați bifa *Utilizare marca temporara* iar în casetă introduceți parola de administrare a certificatului și actionați butonul OK.

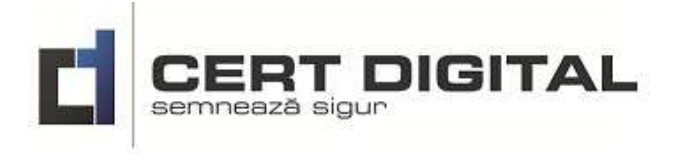

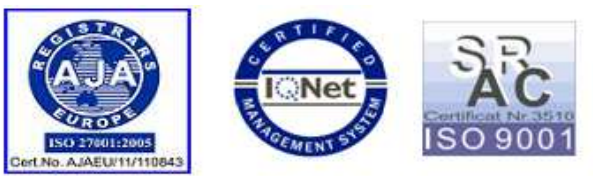

| Selectare fisier   |                                        |  |
|--------------------|----------------------------------------|--|
| Fisier de semnat:  | E:\aaaaa\ecran.16.08.2012\test.xls     |  |
| Fisier destinatie: | E:\aaaaa\ecran.16.08.2012\test.xls.p7s |  |
| 🔽 Utilizare marc   | a temporala                            |  |
| Parola:            | •••                                    |  |

11. Se alege certificatul valid și se acționează butonul OK.

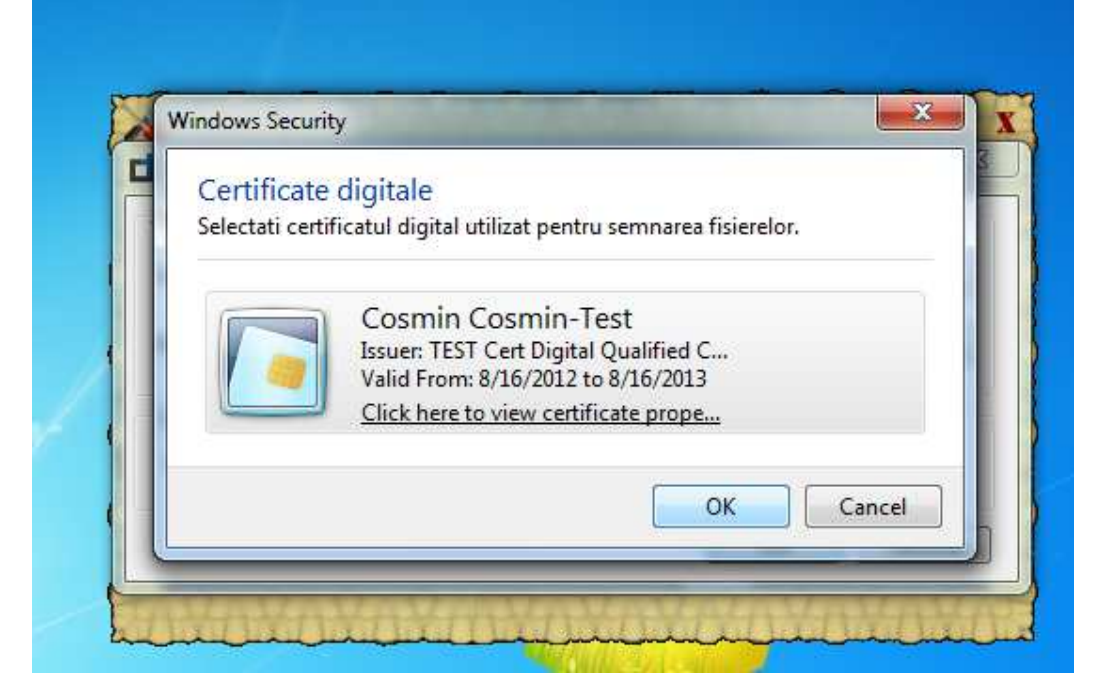

12. Se introduce PIN -ul de la token și se acționează butonul OK.

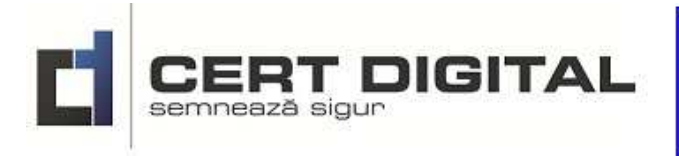

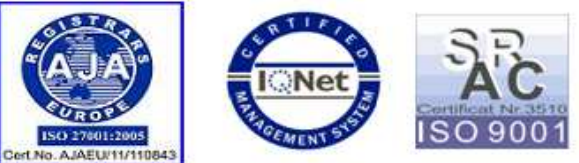

|                        | log on to eToken eToken |
|------------------------|-------------------------|
|                        |                         |
| Enter eTokon esser     | and .                   |
| <br>Enter eroken passw | vora                    |
| eToken Name:           | eToken                  |
| Password:              | •••••                   |
|                        |                         |

13. Dacă toți pașii au fost corect urmați apare următorul mesaj de confirmare.

| Selectare  | fisier                                           | _    |
|------------|--------------------------------------------------|------|
| Fisier de  | Cert Digital Signer                              |      |
| Fisier des | Operatia de semnare a fost finalizata cu succes. |      |
| Faloia.    | ОК                                               | unta |